## ○健康観察に対する協力依頼について

このことについて、新型 コロナウイルス感染症の 感染拡大を防止するなど のため、健康観察を行うこ ととしましたので、御協力 のほどお願いします。 つきましては、厚牛労働 省の対策推進本部から紹 介のありました健康観察 アプリを御案内しますの で、御活用ください。

> みましょう! 言語/Language

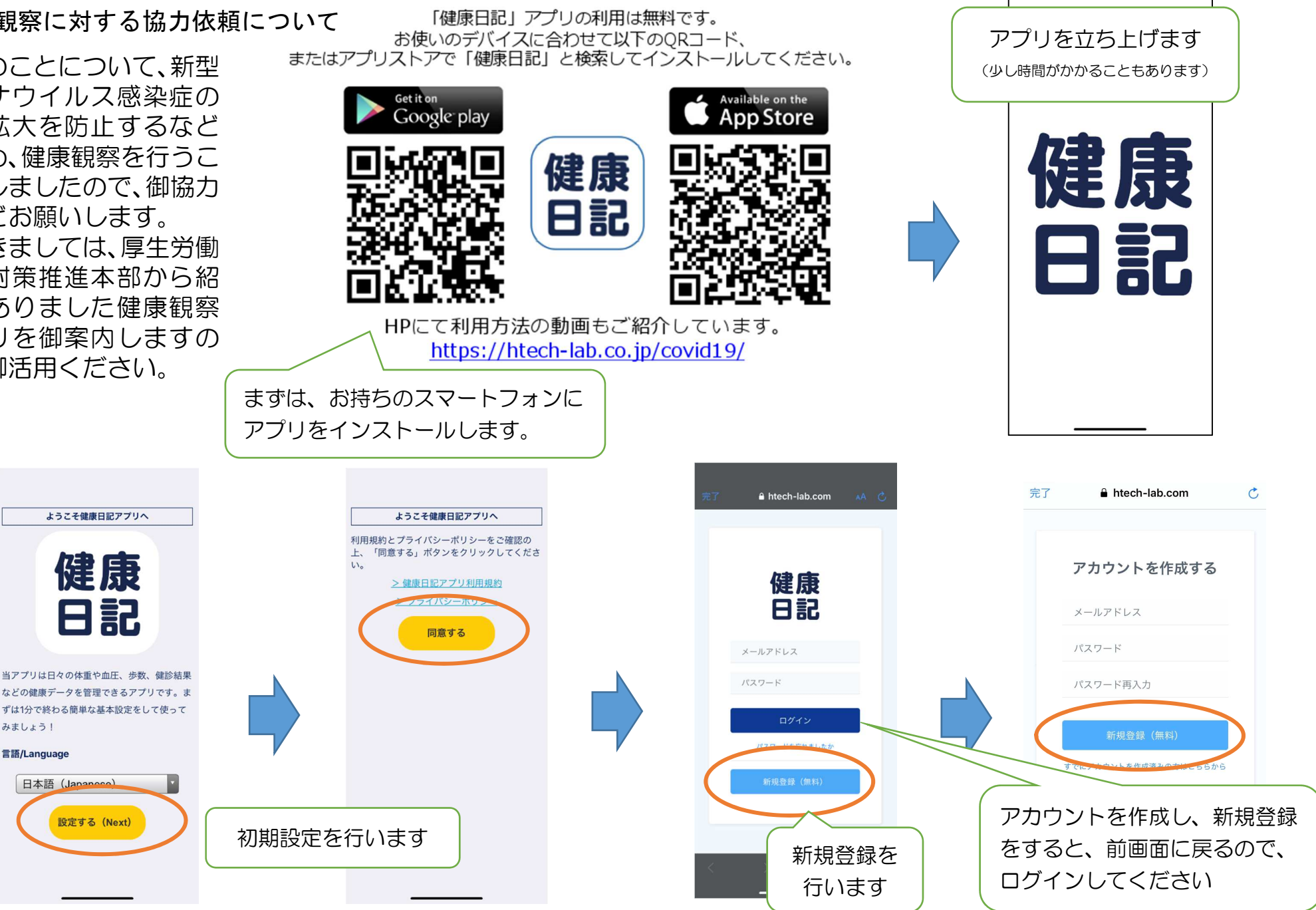

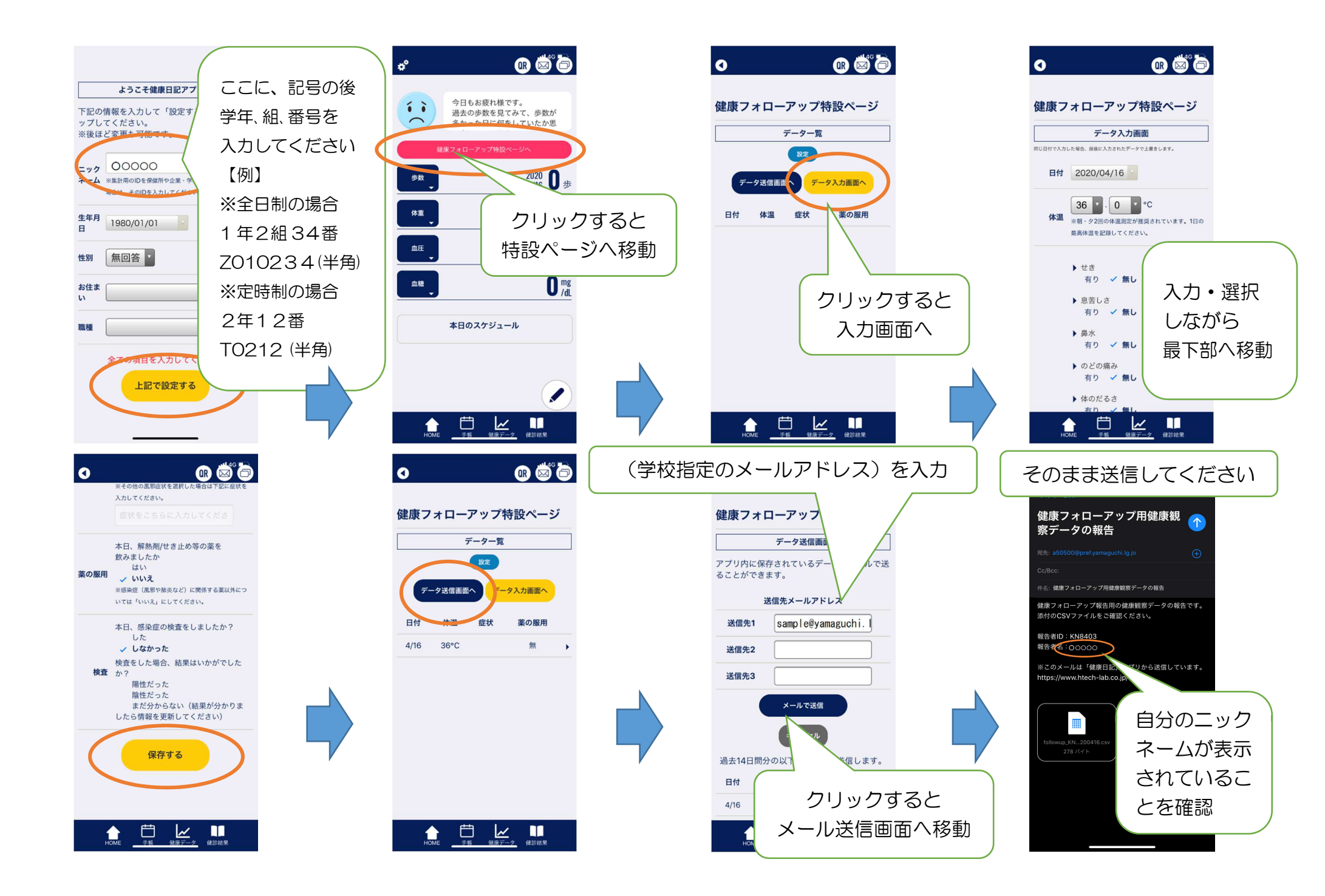